### 参赛平台报名操作说明

#### 一、登录大赛平台

在浏览器地址栏输入网址: <u>http://www.siemenscup-cimc.org.cn/;</u>

点击"注册"按钮,进入注册界面,注册后点击"登录"按钮,进入个人空间。

| 首页 | ✔ 赛事介绍✔ | 参赛指南 | 赛题资料~ | 通知动态~ | 全国赛区~ | 企业合作~   | 成绩查询 | 论坛 | 我要参赛登录 注册 | 了解设备 |
|----|---------|------|-------|-------|-------|---------|------|----|-----------|------|
|    |         |      |       |       |       |         |      |    |           |      |
|    |         |      |       |       |       | 欢迎注册    |      |    |           |      |
|    |         |      |       | 手机号   | 请输入手  | 机号      |      |    |           |      |
|    |         |      |       | 密码    | 请输入密  | 码       |      |    |           |      |
|    |         |      |       | 姓名    | 请输入身  | 份证上的真实姓 | 名    |    |           |      |

注: 请勿将姓名位置填写成拼音格式或身份证号码, 否则将影响后续参赛。

## 二、完善个人基本信息

点击"我的队伍"中的"去完善"按钮,完善个人基本信息。

| 个人信息          | 请先去完善比赛信息 |  |
|---------------|-----------|--|
| 我的队伍          | 去完善       |  |
| 本校队伍          |           |  |
| 校赛队伍          |           |  |
| and the splat |           |  |

用户比赛信息(注意:带"\*"的项提交后将不可修改,请谨慎操作。)

## 三、创建和加入队伍及缴费流程

### 3.1 队长创建队伍以及缴费

点击"本校队伍"中"创建队伍"按钮,填写队伍报名信息。

| 欢迎报名参加"西门子杯"<br>老师QQ群:645612570 | 中国智能制造挑战赛<br>- 工程类QQ群:1028933115创新类QQ群:1017257437电子类QQ群:963057995 |              |
|---------------------------------|-------------------------------------------------------------------|--------------|
| 个人信息                            | 创建队伍                                                              | 修改密码<br>退出登录 |
| 我的队伍                            | 智能制造工程设计与应用类赛项: 流程行业自动化方向                                         | ~            |
| 本校队伍                            |                                                                   |              |
| 校赛队伍                            |                                                                   |              |

注意:智能制造通识(筹)限本专科 1-2 年级同学参加。

工业嵌入式系统开发(筹)限本专科 1-2 年级同学参加。

| 创建队伍                     | × |
|--------------------------|---|
| 队伍名称                     |   |
| 什么都对                     |   |
| 队伍口号                     |   |
| 爱拼才会赢                    |   |
| 赛项                       |   |
| 智能制造工程设计与应用类赛项:流程行业自动化方向 | ~ |
| 立即提交                     |   |

3.1.1 在弹出的对话框中,填写队伍信息,一定要注意正确选择自己报名的赛项。

#### 示列: 创建队伍对话框

**3.1.2** 队伍信息填写完毕以后,点击立即提交,就会弹出**缴费**对话框,需要先完成 缴费,才算正式创建队伍成功。

#### 缴费金额说明:

1、**自由探索、精益智造与协作机器人赛项以队伍为单位由队长缴费(900 元/队),** 队长交费用后,队伍其他成员可直接申请加入队伍(不需要缴费),如果队长退出队伍, 队伍就会直接解散。

2、流程行业自动化、离散行业自动化(逻辑算法)、离散行业自动化(工程实践)、 离散行业运动控制、信息化网络化、智能装备设计与数字孪生制造、智能产线数字孪生 设计与开发(筹)、工业硬件研发(试)、工业嵌入式系统开发(筹)、智能制造通识 方向(筹)赛项均以个人为单位进行缴费(300元/人),队伍其他成员如需加入队伍都 需缴费。

3、指导老师不需要缴费,缴费只限学生。

|     | _    |            |
|-----|------|------------|
| - 6 |      | <br>100    |
|     | -    | <br>Core - |
| - 1 |      | <br>       |
|     | 2010 | ~~         |

姓名: 孟令宇

×

赛事: 2025年CIMC中国智能制造挑战赛

赛程: 全国初赛

赛项:智能制造工程设计与应用类赛项:精益智造与协作机器 人方向

缴费金额: ¥900.00

# 请务必确认参赛后再缴费!缴费成功后无法退款! 缴费成功两周后,电子发票发送至注册邮箱!

请填写开票信息(请按报销单位要求填写,确认无误后 提交)

发票抬头 (付款/报销单位信息)

统一社会信用代码

备注 (默认为姓名)

评审费发票将每段时间定期开具

电子发票发送至注册信息中的邮箱地址。

评审费收取&发票开具单位:智新工联(北京)科技有限公司

评审费收取和开票说明:下载

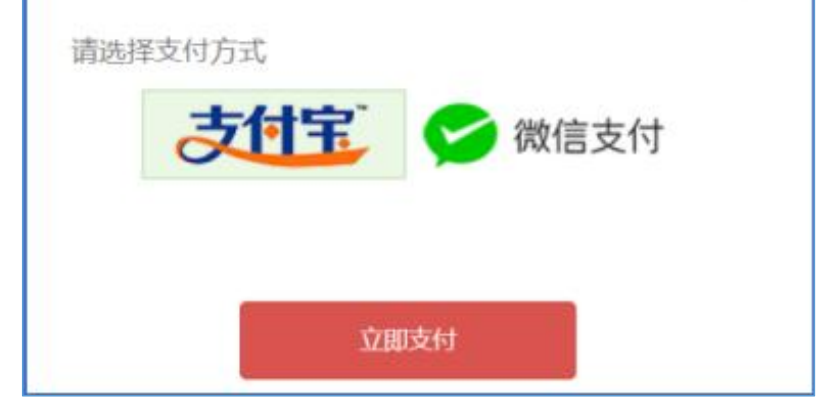

示列:精益智造与协作机器人赛项缴费对话框

注:1、官网提供两种支付方式,微信和支付宝,请大家填写好发票信息,发票电 子版会在两周后发送到您注册的邮箱,请注意查收。

#### 3.2 队员加入队伍以及缴费

#### 3.2.1 队员申请加入队伍

在"本校队伍"中找到自己的赛项,然后找到所在队伍,点击"加入"按钮,申请加入 队伍。

| 欢迎报名参加"西门子杯"中国<br>老师QQ群:645612570工程 | 智能制造挑战赛<br>类QQ群:102893 | 33115{ | 创新类QQ群:1017257437电子类QQ群:963057995 |    |        |          |    |              |
|-------------------------------------|------------------------|--------|-----------------------------------|----|--------|----------|----|--------------|
| 个人信息                                | 创建队伍                   |        |                                   |    | 赛项从这里  | 选        |    | 修改密码<br>退出登录 |
| 我的队伍                                | 智能制造工程                 | 设计与应   | 用类赛项:离散行业自动化方向(逻辑算法)              |    |        |          | ~  |              |
| 本校队伍                                | 队伍名称                   | 队长     | 赛项                                | 学院 | 第一指导教师 | 队员<br>人数 |    |              |
| 校赛队伍                                | 逻辑算法最牛                 | 孟令宇    | 智能制造工程设计与应用类赛项:离散行业自动化方向(逻辑算法)    |    |        | 1        | 加入 |              |

## 示列:加入队伍对话框

3.2.2 队员缴费

**点击加入按钮后,**就会弹出**缴费**对话框,填写完缴费信息,并且扫码缴费完成后, 才算申请加入队伍成功,等待队长审核通过。

注:自由探索、精益智造与协作机器人赛项以队伍为单位由队长缴费(900元/队), 队员不需要缴费,可直接加入队伍,其他赛项的队伍费用收取均以个人为单位进行缴费 (300元/人)。

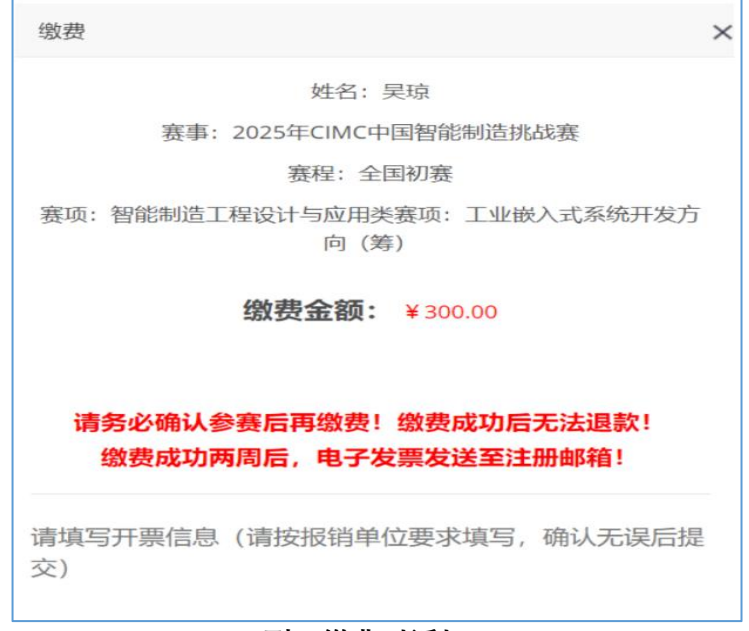

示列: 缴费对话框

## 缴费成功后, 会弹出申请加入队伍成功, 等待队长审核的提示框。

| 环"中国<br>D工程 | 智能制造挑战赛<br>建关QQ群:10289<br>创建队伍 | £<br>933115{ | 创新类QQ群:101      | 17257437电 | 子类QQ群:96305799 | 5      |                   |     |    |
|-------------|--------------------------------|--------------|-----------------|-----------|----------------|--------|-------------------|-----|----|
|             | 智能制造工利                         | 呈设计与应        | 用类赛项: 精益        | 信息        |                |        | 笠_世               | RIB | ~  |
|             | 队伍名称                           | 队长           | 赛项              | 申请成功,     | 请等待队长审核。       | 2院     | 第一 <u></u><br>导教师 | 人数  |    |
|             | 机器人最牛                          | 孟令宇          | 智能制造工程)<br>器人方向 | ŭ         | 确              | 定<br>一 |                   | 1   | 加入 |

#### 示列:申请加入队伍成功

## 3.2.3 队长审核入队申请

点击"我的队伍"中"管理入队申请"按钮,审核队员、指导教师入队申请。队长审核 通过后,队员、老师才算正式入队。

| 个人信息 | 逻辑算法最牛       | 工业硬件最牛 | 机器人最牛            | 嵌入式最牛     |           |        | 编辑队伍信息<br>管理入队申请  |
|------|--------------|--------|------------------|-----------|-----------|--------|-------------------|
| 我的队伍 | 队伍编号         |        | 2025974006       |           |           | 退出队伍   | 生成报名表<br>上传/下载报名表 |
| 本校队伍 | 队伍名称<br>队伍口号 |        | 逻辑算法最牛<br>逻辑算法最牛 |           |           |        | 修改密码<br>退出登录      |
| 校赛队伍 | 队长<br>队伍赛项   |        | 孟令宇<br>智能制造工程    | 设计与应用类赛项: | 离散行业自动化方向 | (逻辑算法) |                   |

### 示列:队长审核入队申请对话框

#### 3.2.4 队长/队员提交参赛方案

点击我的队伍中"选择上传方案"按钮,提交参赛方案。(仅限**精益智造与协作机器人、** 工业硬件研发(试)、工业嵌入式系统开发(筹)赛项需要提交方案,其他赛项不需要 提交方案)

注:提交方案时间为6月6日-6月30日,其他时间不可提交方案。

| 个人信息<br>我的队伍<br>本校队伍<br>校赛队伍<br>初赛队伍 | <ul> <li>         K.伍編号         以.伍名称         队.伍口号         队长         队近         联、         和近親项         智能创新研发赛项         </li> </ul> | 退出队伍 | 编辑队伍信息<br>管理入队申请<br>生成报名表<br>上传/下载报名表 |
|--------------------------------------|----------------------------------------------------------------------------------------------------|------|---------------------------------------|
| 证书墙                                  | <b>初赛方案</b><br>方案格式:word 97-2003 .doc文档, < 50M                                                                                         |      |                                       |
| 设备预约                                 | 方案命名规则:队伍编号.doc<br>注意事项:如有视频、程序等内容需提交 , 建议上传百度<br>云并将下载链接附在文档内。                                                                        |      |                                       |
|                                      | 方案提交:本队任意成员均可代表队伍上传提交方案。<br>方案审核:本队任意(位老师审核,审核)重核通过后不可修改。<br>注意事项:所有赛项参赛方案指导老师审核通过后具备初<br>赛参赛资格。<br>选择上传方案                             |      |                                       |

示列:提交方案对话框

#### 3.3 指导教师

### 3.3.1 指导教师申请加入队伍

在"本校队伍"中首先选择赛项,然后找到所在队伍,点击"加入"按钮,申请加入队 伍。

| 欢迎报名参加"西门子杯"中国智能制造挑战赛<br>老师QQ群:645612570工程类QQ群:1028933115创新类QQ群:1017257437电子类QQ群:963057995 |        |      |                                |    |       |     |    |              |
|--------------------------------------------------------------------------------------------|--------|------|--------------------------------|----|-------|-----|----|--------------|
| 个人信息                                                                                       | 创建队伍   |      |                                |    | 赛项从这里 | 选   |    | 修改密码<br>退出登录 |
| 我的队伍                                                                                       | 智能制造工程 | 设计与应 | 用类赛项:离散行业自动化方向(逻辑算法)           |    |       |     | ~  |              |
| 本校队伍                                                                                       | 队在夕物   |      | <b>第</b> 16                    | 受险 | 第一指   | 队员  |    |              |
| 校赛队伍                                                                                       | 队伍台桥   | PATC | <b>委</b> 坝                     | 子阮 | 守奴则   | ΛġX |    |              |
| 初赛队伍                                                                                       | 逻辑算法最牛 | 孟令宇  | 智能制造工程设计与应用类赛项:离散行业自动化方向(逻辑算法) |    |       | 1   | 加入 |              |

示列:老师申请加入队伍对话框

3.3.2 指导教师审核队伍参赛方案(仅限精益智造与协作机器人、工业硬件研发(试)、 工业嵌入式系统开发(筹)赛项)

在"我的队伍"中点击"下载"按钮,下载参赛队伍的方案进行查看,点击"通过"按钮, 对参赛方案进行审核,审核通过后不可修改,审核通过后队伍自动晋级初赛。

| 个人信息 |                                                                                                   |      | 生成报名表<br>F/传/下载报名表 |
|------|---------------------------------------------------------------------------------------------------|------|--------------------|
| 我的队伍 | 队伍编号                                                                                              | 退出队伍 |                    |
| 本校队伍 | 队伍名称<br>队伍口号                                                                                      |      |                    |
| 校赛队伍 | 队长<br>队伍赛项                                                                                        |      |                    |
| 初赛队伍 |                                                                                                   |      |                    |
| 证书墙  | <b>初選方案</b><br>下载:提交方案.doc                                                                        |      |                    |
| 设备预约 | 方案提交:本队任意成员均可代表队伍上传提交方案。<br>方案审核:本队任意:位老师审核: 审核通过后不可修改                                            |      |                    |
| 新闻通知 | 75年47後、4446月28日1日の54441後、44後週2日小5195%。<br>注意事項:所有赛项參赛方案指导老师审核通过后具备初<br>赛参赛资格。<br>【等待审核】<br>通过 不通过 |      |                    |

注: 方案审核时间为6月6日-6月30日, 其他时间不可审核方案。

#### 四、 校赛负责人

### 4.1 老师成为校赛负责人

在"校赛队伍"中点击"成为校赛负责人",此操作确定后不可撤销,2024年以后大 赛校赛负责人不需要进行队伍晋级初赛推选以及其他操作。

| 欢迎报名参加 | "西门子杯"中国智能制造挑战赛                      |
|--------|--------------------------------------|
| 个人信息   | *每个学校的校赛负责教师只有1人担任,本校评定,本人申请,当年不能修改。 |
| 我的队伍   | 成为校赛负责人                              |
| 本校队伍   |                                      |
| 校赛队伍   |                                      |
| 初赛队伍   | 还没有任何队伍进入到校赛                         |
| 证书墙    |                                      |

示列:申请成为校赛负责人对话框

#### 4.2 查看推选到初赛的晋级队伍

报名截止后,在"初赛队伍"中选择赛项,可以查看晋级到初赛的队伍。

| 欢迎报名参加"西门子杯"中国智能制造挑战赛 |                                                                                                   |         |    |            |               |     |    |          |   |
|-----------------------|---------------------------------------------------------------------------------------------------|---------|----|------------|---------------|-----|----|----------|---|
| 个人信息                  | 1. 工程设计与应用类赛项,通过校赛负责老师推选晋级后,需提交竞赛方案,指导老师审核通过后,方可参加初赛。<br>2. 创新研发关赛项,无需推选,需提交竞赛方案,指导老师审核通过后方可参加初赛。 |         |    |            |               |     |    |          |   |
| 我的队伍                  | 推选以下队们                                                                                            | 五参加全国初赛 |    |            |               |     |    | ~        |   |
| 本校队伍                  |                                                                                                   |         |    |            |               | 第一指 | 队员 |          | 1 |
| 校赛队伍                  | 方案状态                                                                                              | 队伍名称    | 队长 | 赛项         | 学院            | 导教师 | 人数 |          | _ |
| 初赛队伍                  |                                                                                                   | i muni  |    | 连续过程设计开发赛项 | 电气与控制工程<br>学院 |     |    | 取消<br>晋级 |   |
| 证书墙                   |                                                                                                   |         |    |            |               |     |    |          |   |

注:1、报名截止后,所有组队成功的队伍自动出现在初赛队伍中(除了精益智造与协作机器人、工业硬件研发(试)、工业嵌入式系统开发(筹)赛项)。
2、仅限精益智造与协作机器人、工业硬件研发(试)、工业嵌入式系统开发(筹)赛项需要指导老师审核方案之后,才能直接晋级初赛。

#### 五、报名表相关事宜

在"我的队伍"中点击"生成报名表"按钮,生成参赛报名表。

| 个人信息          | 逻辑算法最牛工业硬 | 牛最牛 机器人最牛 嵌入式最牛    | 編輯队伍信息<br>管理入队申请 |
|---------------|-----------|--------------------|------------------|
| TEOORI /F     |           |                    | 退出队伍 生成报名表       |
|               | 队伍编号      | 2025974006         | 上传/下载报名表         |
| +++====       | 队伍名称      | 逻辑算法最牛             | 修改密码             |
| <b>平校队</b> 1  | 队伍口号      | 逻辑算法最牛             | 退出登录             |
| Lauring Law   | 队长        | 孟令宇                |                  |
| 校 <u></u> 费队伍 | 队伍赛项      | 智能制造工程设计与应用类赛项:离散行 | L自动化方向(逻辑算法)     |

## 示列: 生成报名表对话框

在"我的队伍"中点击"上传/下载报名表"按钮,可进行相关操作。

| 个人信息        | 逻辑算法最牛 | 工业硬件最牛 | 机器人最牛      | 嵌入式最牛              |        | 编辑队伍信息<br>管理入队申请 |
|-------------|--------|--------|------------|--------------------|--------|------------------|
|             |        |        |            |                    | 退出队伍   | 生成报名表            |
| 111 AQUIDSE | 队伍编号   |        | 2025974006 |                    |        | 上传/下载报名表         |
| * \$\$RI (正 | 队伍名称   |        | 逻辑算法最牛     |                    |        | 修改密码             |
| 4420411     | 队伍口号   |        | 逻辑算法最牛     |                    |        | 退出登录             |
|             | 队长     |        | 孟令宇        |                    |        |                  |
| 伦赛队位        | 队伍赛项   |        | 智能制造工程     | 设计与应用类赛项:离散行业自动化方向 | (逻辑算法) |                  |
|             |        |        |            |                    |        |                  |

示列: 下载和上传报名表对话框

### 六、查看队伍参赛情况

在"我的队伍"中下滑页面,可以看到队伍在各赛程的报名、参赛等实时情况。

| 比赛进程                                                                       |                                                                                                    |  |                                                   |                    |  |  |
|----------------------------------------------------------------------------|----------------------------------------------------------------------------------------------------|--|---------------------------------------------------|--------------------|--|--|
| 初赛<br>方案提交<br>方案审核<br>所属赛区<br>报道登记<br>队伍抽签<br>赛前检录<br>队伍得分<br>队伍评奖<br>是否晋级 | 无无无无未未未<br>清<br>方<br>方<br>案<br>案<br>系<br>和<br>組<br>检<br>录<br>、<br>系<br>、<br>服<br>油<br>检<br>录<br>、<br>系<br>、<br>系<br>、<br>系<br>、<br>系<br>、<br>系<br>、<br>系<br>、<br>系<br>、<br>系<br>、<br>系<br>、 |  | <b>决赛</b><br>报道登记<br>队伍抽签<br>赛前检录<br>队伍得分<br>队伍评奖 | 未报到<br>未抽捡录<br>未获奖 |  |  |

### 示列: 查看比赛进程对话框

# 七、赛前上机练习设备预约

在"设备预约"中,选择对应赛项、分赛区、预约日期,点击对应时间段即可弹出预 约对话框。

| 欢迎报名参加"西门子杯"中 | 国智能制造挑战赛               |                       |                       |  |  |  |  |
|---------------|------------------------|-----------------------|-----------------------|--|--|--|--|
| 个人信息          | 信息化网络化                 |                       | ~                     |  |  |  |  |
| 我的队伍          | 北京联合大学 北方工业大学          | ź                     |                       |  |  |  |  |
| 本校队伍          | 请选择预约日期:<br>2020-11-27 |                       | /单个队伍可预约练习时段次数        |  |  |  |  |
| 校赛队伍          | 预约时段【■已经预约成功,■已        | 申请待审核】当前学校最大可预约时段:    | 2                     |  |  |  |  |
| 初赛队伍          | 设备1                    | 设备1                   |                       |  |  |  |  |
|               | 12:00:00-14:00:00[过期]  | 14:00:00-16:00:00[过期] | 16:00:00-18:00:00[过期] |  |  |  |  |
| 证书墙           | 设备2                    |                       |                       |  |  |  |  |
| 设备预约          | 12:00:00-14:00:00[过期]  | 14:00:00-16:00:00[过期] | 16:00:00-18:00:00[过期] |  |  |  |  |
|               | 设备3                    |                       |                       |  |  |  |  |
| 新闻通知          | 12:00:00-14:00:00[过期]  | 14:00:00-16:00:00[过期] | 16:00:00-18:00:00[过期] |  |  |  |  |

# 示列: 预约上机练习对话框

八、获奖队伍查看证书

在"证书墙"中,可以查看初赛、总决赛获奖证书。

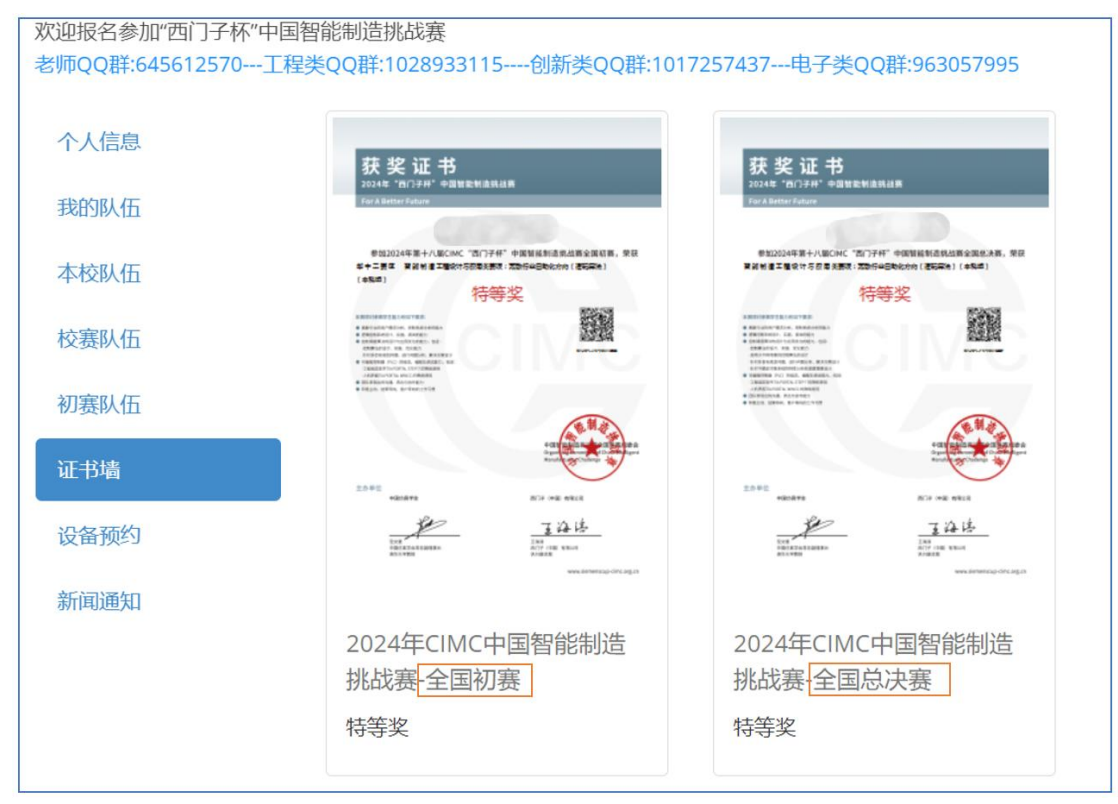

#### 示列: 查看获奖证书对话框

#### 九、如何参加多个赛项

建议每位同学每年集中精力参加一个赛项,在有余力的情况下,可以选择参与多个 赛项。在以下赛项智能选择1个:流程行业自动化、逻辑算法、工程实践、运动控制、 信息化网络化、智能装备设计与数字孪生制造、自由探索、智能制造通识(筹)、智能 产线数字孪生设计与开发(筹)。同时在以下赛项选择若干个:精益智造与协作机器人、 工业硬件研发(试)、工业嵌入式系统开发(筹)。如果参与多个赛项均进入总决赛, 需要遵守总决赛日程安排,存在冲突时,可能无法参与所有赛项的决赛。

|        | 组别大类 | 赛项                              |
|--------|------|---------------------------------|
|        |      | 智能制造工程设计与应用类赛项:流程行业自动化方向        |
|        |      | 智能制造工程设计与应用类赛项:离散行业自动化方向(逻辑算法)  |
|        |      | 智能制造工程设计与应用类赛项:离散行业自动化方向(工程实践)  |
|        |      | 智能制造工程设计与应用类赛项:离散行业运动控制方向       |
|        | _    | 智能制造工程设计与应用类赛项: 信息化网络化方向        |
| 每个大类闪可 |      | 智能制造工程设计与应用类赛项: 智能装备设计与数字孪生制造方向 |
| 以报名一个赉 |      | 智能制造工程设计与应用类赛项:智能产线数字孪生设计与开发(筹) |
| 坝      |      | 智能制造工程设计与应用类赛项:智能制造通识方向(筹)      |
|        |      | 智能制造创新研发类赛项:自由探索方向              |
|        |      | 智能制造工程设计与应用类赛项:精益智造与协作机器人方向     |
|        | Ξ    | 智能制造工程设计与应用类赛项:工业嵌入式系统开发方向(筹)   |
|        | 四    | 智能制造创新研发类赛项:工业硬件研发(试)           |

注: 以上为赛项组别大类图表,每个组别大类只能选择一个赛项,一共分为四组, 每个学生最多可以选择四个赛项。